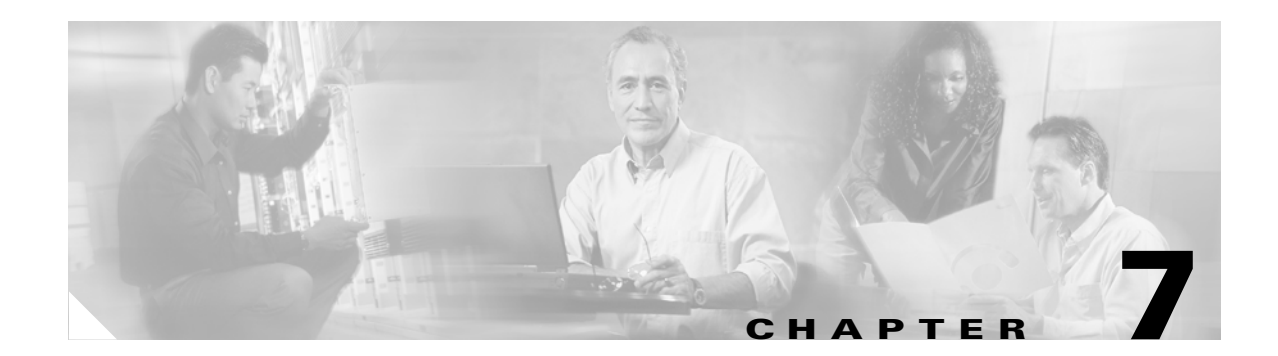

# **Administering the Switch**

This chapter describes how to perform one-time operations to administer your Catalyst 3550 switch. This chapter consists of these sections:

- Managing the System Time and Date, page 7-1
- Configuring a System Name and Prompt, page 7-15
- Creating a Banner, page 7-18
- Managing the MAC Address Table, page 7-20
- Optimizing System Resources for User-Selected Features, page 7-27

## Managing the System Time and Date

You can manage the system time and date on your switch using automatic configuration, such as the Network Time Protocol (NTP), or manual configuration methods.

Note

For complete syntax and usage information for the commands used in this section, refer to the *Cisco IOS* Configuration Fundamentals Command Reference for Cisco IOS Release 12.1.

This section contains this configuration information:

- Understanding the System Clock, page 7-1
- Understanding Network Time Protocol, page 7-2
- Configuring NTP, page 7-3
- Configuring Time and Date Manually, page 7-10

### **Understanding the System Clock**

The heart of the time service is the system clock. This clock runs from the moment the system starts up and keeps track of the date and time.

The system clock can then be set from these sources:

- Network Time Protocol
- Manual configuration

The system clock can provide time to these services:

- User show commands
- Logging and debugging messages

The system clock keeps track of time internally based on Universal Time Coordinated (UTC), also known as Greenwich Mean Time (GMT). You can configure information about the local time zone and summer time (daylight saving time) so that the time correctly appears for the local time zone.

The system clock keeps track of whether the time is *authoritative* or not (that is, whether it has been set by a time source considered to be authoritative). If it is not authoritative, the time is available only for display purposes and is not redistributed. For configuration information, see the "Configuring Time and Date Manually" section on page 7-10.

### **Understanding Network Time Protocol**

The NTP is designed to time-synchronize a network of devices. NTP runs over User Datagram Protocol (UDP), which runs over IP. NTP is documented in RFC 1305.

An NTP network usually gets its time from an authoritative time source, such as a radio clock or an atomic clock attached to a time server. NTP then distributes this time across the network. NTP is extremely efficient; no more than one packet per minute is necessary to synchronize two devices to within a millisecond of one another.

NTP uses the concept of a *stratum* to describe how many NTP hops away a device is from an authoritative time source. A stratum 1 time server has a radio or atomic clock directly attached, a stratum 2 time server receives its time through NTP from a stratum 1 time server, and so on. A device running NTP automatically chooses as its time source the device with the lowest stratum number with which it communicates through NTP. This strategy effectively builds a self-organizing tree of NTP speakers.

NTP avoids synchronizing to a device whose time might not be accurate by never synchronizing to a device that is not synchronized. NTP also compares the time reported by several devices and does not synchronize to a device whose time is significantly different than the others, even if its stratum is lower.

The communications between devices running NTP (known as *associations*) are usually statically configured; each device is given the IP address of all devices with which it should form associations. Accurate timekeeping is possible by exchanging NTP messages between each pair of devices with an association. However, in a LAN environment, NTP can be configured to use IP broadcast messages instead. This alternative reduces configuration complexity because each device can simply be configured to send or receive broadcast messages. However, in that case, information flow is one-way only.

The time kept on a device is a critical resource; you should use the security features of NTP to avoid the accidental or malicious setting of an incorrect time. Two mechanisms are available: an access list-based restriction scheme and an encrypted authentication mechanism.

Cisco's implementation of NTP does not support stratum 1 service; it is not possible to connect to a radio or atomic clock. We recommend that the time service for your network be derived from the public NTP servers available on the IP Internet. Figure 7-1 show a typical network example using NTP.

If the network is isolated from the Internet, Cisco's implementation of NTP allows a device to act as though it is synchronized through NTP, when in fact it has determined the time by using other means. Other devices then synchronize to that device through NTP.

When multiple sources of time are available, NTP is always considered to be more authoritative. NTP time overrides the time set by any other method.

Several manufacturers include NTP software for their host systems, and a publicly available version for systems running UNIX and its various derivatives is also available. This software allows host systems to be time-synchronized as well.

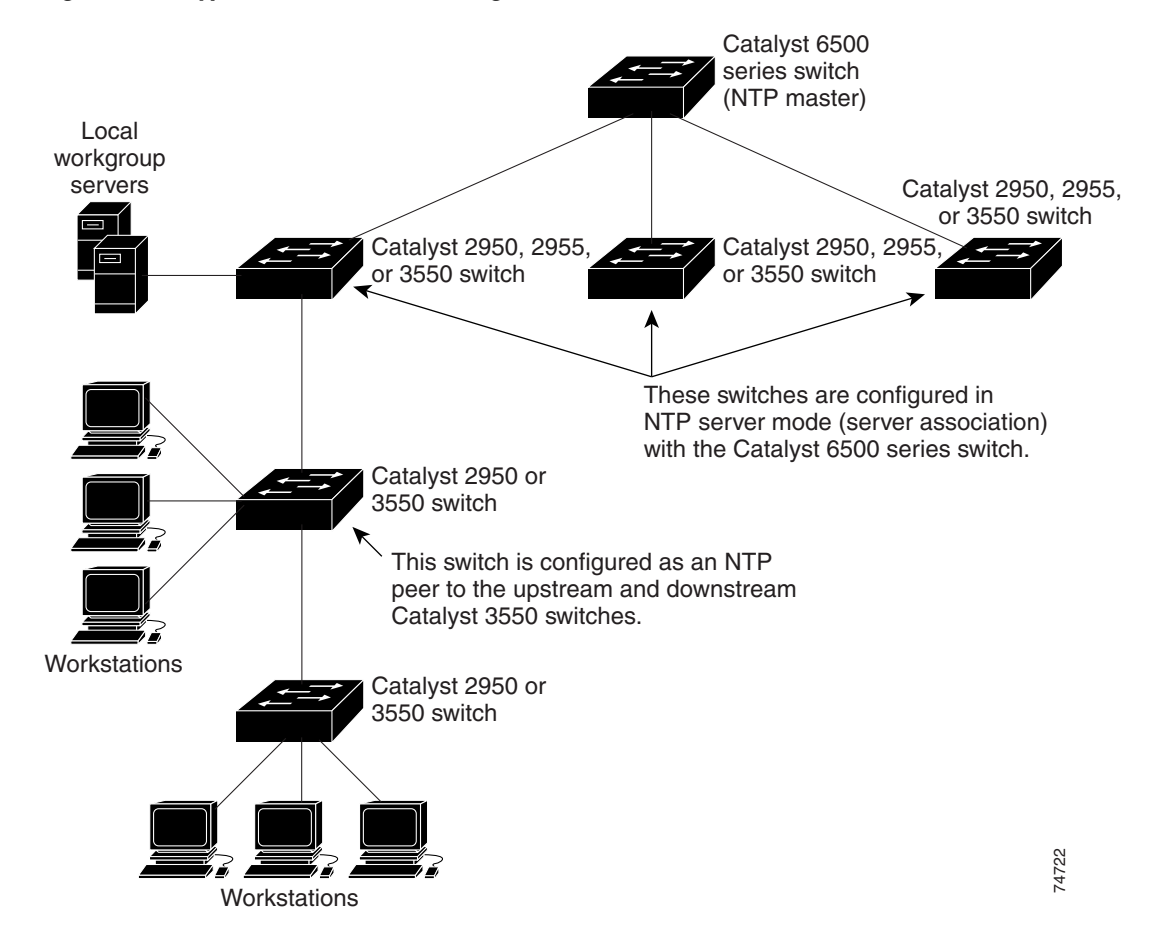

Figure 7-1 Typical NTP Network Configuration

### **Configuring NTP**

The switch does not have a hardware-supported clock and cannot function as an NTP master clock to which peers synchronize themselves when an external NTP source is not available. The switch also has no hardware support for a calendar. As a result, the **ntp update-calendar** and the **ntp master** global configuration commands are not available.

This section contains this configuration information:

- Default NTP Configuration, page 7-4
- Configuring NTP Authentication, page 7-4
- Configuring NTP Associations, page 7-5
- Configuring NTP Broadcast Service, page 7-6
- Configuring NTP Access Restrictions, page 7-7
- Configuring the Source IP Address for NTP Packets, page 7-9
- Displaying the NTP Configuration, page 7-10

### **Default NTP Configuration**

Table 7-1 shows the default NTP configuration.

Table 7-1 Default NTP Configuration

| Feature                         | Default Setting                                                 |
|---------------------------------|-----------------------------------------------------------------|
| NTP authentication              | Disabled. No authentication key is specified.                   |
| NTP peer or server associations | None configured.                                                |
| NTP broadcast service           | Disabled; no interface sends or receives NTP broadcast packets. |
| NTP access restrictions         | No access control is specified.                                 |
| NTP packet source IP address    | The source address is determined by the outgoing interface.     |

NTP is enabled on all interfaces by default. All interfaces receive NTP packets.

#### **Configuring NTP Authentication**

This procedure must be coordinated with the administrator of the NTP server; the information you configure in this procedure must be matched by the servers used by the switch to synchronize its time to the NTP server.

Beginning in privileged EXEC mode, follow these steps to authenticate the associations (communications between devices running NTP that provide for accurate timekeeping) with other devices for security purposes:

|        | Command                                 | Purpose                                                                                                    |
|--------|-----------------------------------------|----------------------------------------------------------------------------------------------------|
| Step 1 | configure terminal                      | Enter global configuration mode.                                                                                                    |
| Step 2 | ntp authenticate                        | Enable the NTP authentication feature, which is disabled by default.                                                                                                    |
| Step 3 | ntp authentication-key number md5 value | Define the authentication keys. By default, none are defined.                                                                                                    |
|        |                                         | • For <i>number</i> , specify a key number. The range is 1 to 4294967295.                                                                                                    |
|        |                                         | • <b>md5</b> specifies that message authentication support is provided by using the message digest algorithm 5 (MD5).                                                                   |
|        |                                         | • For <i>value</i> , enter an arbitrary string of up to eight characters for the key.                                                                                                   |
|        |                                         | The switch does not synchronize to a device unless both have one of these authentication keys, and the key number is specified by the <b>ntp trusted-key</b> <i>key-number</i> command. |
| Step 4 | ntp trusted-key key-number              | Specify one or more key numbers (defined in Step 3) that a peer<br>NTP device must provide in its NTP packets for this switch to<br>synchronize to it.                                  |
|        |                                         | By default, no trusted keys are defined.                                                                                                    |
|        |                                         | For key-number, specify the key defined in Step 3.                                                                                                    |
|        |                                         | This command provides protection against accidentally synchronizing the switch to a device that is not trusted.                                                                         |

|        | Command                            | Purpose                                                 |
|--------|------------------------------------|---------------------------------------------------------|
| Step 5 | end                                | Return to privileged EXEC mode.                         |
| Step 6 | show running-config                | Verify your entries.                                    |
| Step 7 | copy running-config startup-config | (Optional) Save your entries in the configuration file. |

To disable NTP authentication, use the **no ntp authenticate** global configuration command. To remove an authentication key, use the **no ntp authentication-key** *number* global configuration command. To disable authentication of the identity of a device, use the **no ntp trusted-key** *key-number* global configuration command.

This example shows how to configure the switch to synchronize only to devices providing authentication key 42 in the device's NTP packets:

Switch(config)# ntp authenticate
Switch(config)# ntp authentication-key 42 md5 aNiceKey
Switch(config)# ntp trusted-key 42

#### **Configuring NTP Associations**

An NTP association can be a peer association (this switch can either synchronize to the other device or allow the other device to synchronize to it), or it can be a server association (meaning that only this switch synchronizes to the other device, and not the other way around).

Beginning in privileged EXEC mode, follow these steps to form an NTP association with another device:

|        | Command                                                                                                    | Purpose                                                                                                    |
|--------|----------------------------------------------------------------------------------------------------|----------------------------------------------------------------------------------------------------|
| Step 1 | configure terminal                                                                                                    | Enter global configuration mode.                                                                                                    |
| Step 2 | <b>ntp peer</b> <i>ip-address</i> [ <b>version</b> <i>number</i> ]<br>[ <b>key</b> <i>keyid</i> ] [ <b>source</b> <i>interface</i> ] [ <b>prefer</b> ]   | Configure the switch system clock to synchronize a peer or to be synchronized by a peer (peer association).                                                                                                    |
|        | or                                                                                                    | or                                                                                                    |
|        | <b>ntp server</b> <i>ip-address</i> [ <b>version</b> <i>number</i> ]<br>[ <b>key</b> <i>keyid</i> ] [ <b>source</b> <i>interface</i> ] [ <b>prefer</b> ] | Configure the switch system clock to be synchronized by a time server (server association).                                                                                                    |
|        |                                                                                                    | No peer or server associations are defined by default.                                                                                                    |
|        |                                                                                                    | • For <i>ip-address</i> in a peer association, specify either the IP address of the peer providing, or being provided, the clock synchronization. For a server association, specify the IP address of the time server providing the clock synchronization. |
|        |                                                                                                    | • (Optional) For <i>number</i> , specify the NTP version number. The range is 1 to 3. By default, version 3 is selected.                                                                                                    |
|        |                                                                                                    | • (Optional) For <i>keyid</i> , enter the authentication key defined with the <b>ntp authentication-key</b> global configuration command.                                                                                                    |
|        |                                                                                                    | • (Optional) For <i>interface</i> , specify the interface from which to pick the IP source address. By default, the source IP address is taken from the outgoing interface.                                                                                |
|        |                                                                                                    | • (Optional) Enter the <b>prefer</b> keyword to make this peer or server the preferred one that provides synchronization. This keyword reduces switching back and forth between peers and servers.                                                         |

|        | Command                            | Purpose                                                 |
|--------|------------------------------------|---------------------------------------------------------|
| Step 3 | end                                | Return to privileged EXEC mode.                         |
| Step 4 | show running-config                | Verify your entries.                                    |
| Step 5 | copy running-config startup-config | (Optional) Save your entries in the configuration file. |

You need to configure only one end of an association; the other device can automatically establish the association. If you are using the default NTP version (version 3) and NTP synchronization does not occur, try using NTP version 2. Many NTP servers on the Internet run version 2.

To remove a peer or server association, use the **no ntp peer** *ip-address* or the **no ntp server** *ip-address* global configuration command.

This example shows how to configure the switch to synchronize its system clock with the clock of the peer at IP address 172.16.22.44 using NTP version 2:

Switch(config)# ntp server 172.16.22.44 version 2

#### **Configuring NTP Broadcast Service**

The communications between devices running NTP (known as *associations*) are usually statically configured; each device is given the IP addresses of all devices with which it should form associations. Accurate timekeeping is possible by exchanging NTP messages between each pair of devices with an association. However, in a LAN environment, NTP can be configured to use IP broadcast messages instead. This alternative reduces configuration complexity because each device can simply be configured to send or receive broadcast messages. However, the information flow is one-way only.

The switch can send or receive NTP broadcast packets on an interface-by-interface basis if there is an NTP broadcast server, such as a router, broadcasting time information on the network. The switch can send NTP broadcast packets to a peer so that the peer can synchronize to it. The switch can also receive NTP broadcast packets to synchronize its own clock. This section has procedures for both sending and receiving NTP broadcast packets.

Beginning in privileged EXEC mode, follow these steps to configure the switch to send NTP broadcast packets to peers so that they can synchronize their clock to the switch:

|        | Command                                               | Purpose                                                                                                    |
|--------|-------------------------------------------------------|----------------------------------------------------------------------------------------------------|
| Step 1 | configure terminal                                    | Enter global configuration mode.                                                                                                    |
| Step 2 | interface interface-id                                | Specify the interface to send NTP broadcast packets, and enter interface configuration mode.                                              |
| Step 3 | <pre>ntp broadcast [version number] [key keyid]</pre> | Enable the interface to send NTP broadcast packets to a peer.                                                                             |
|        | [destination-address]                                 | By default, this feature is disabled on all interfaces.                                                                                   |
|        |                                                       | • (Optional) For <i>number</i> , specify the NTP version number. The range is 1 to 3. If you do not specify a version, version 3 is used. |
|        |                                                       | • (Optional) For <i>keyid</i> , specify the authentication key to use when sending packets to the peer.                                   |
|        |                                                       | • (Optional) For <i>destination-address</i> , specify the IP address of the peer that is synchronizing its clock to this switch.          |
| Step 4 | end                                                   | Return to privileged EXEC mode.                                                                                                    |
| Step 5 | show running-config                                   | Verify your entries.                                                                                                    |

|        | Command                            | Purpose                                                                                            |
|--------|------------------------------------|----------------------------------------------------------------------------------------------------|
| Step 6 | copy running-config startup-config | (Optional) Save your entries in the configuration file.                                            |
| Step 7 |                                    | Configure the connected peers to receive NTP broadcast packets as described in the next procedure. |

To disable the interface from sending NTP broadcast packets, use the **no ntp broadcast** interface configuration command.

This example shows how to configure an interface to send NTP version 2 packets:

Switch(config)# interface gigabitethernet0/1
Switch(config-if)# ntp broadcast version 2

Beginning in privileged EXEC mode, follow these steps to configure the switch to receive NTP broadcast packets from connected peers:

|        | Command                            | Purpose                                                                                           |
|--------|------------------------------------|---------------------------------------------------------------------------------------------------|
| Step 1 | configure terminal                 | Enter global configuration mode.                                                                  |
| Step 2 | interface interface-id             | Specify the interface to receive NTP broadcast packets, and enter interface configuration mode.   |
| Step 3 | ntp broadcast client               | Enable the interface to receive NTP broadcast packets.                                            |
|        |                                    | By default, no interfaces receive NTP broadcast packets.                                          |
| Step 4 | exit                               | Return to global configuration mode.                                                              |
| Step 5 | ntp broadcastdelay microseconds    | (Optional) Change the estimated round-trip delay between the switch and the NTP broadcast server. |
|        |                                    | The default is 3000 microseconds; the range is 1 to 9999999.                                      |
| Step 6 | end                                | Return to privileged EXEC mode.                                                                   |
| Step 7 | show running-config                | Verify your entries.                                                                              |
| Step 8 | copy running-config startup-config | (Optional) Save your entries in the configuration file.                                           |

To disable an interface from receiving NTP broadcast packets, use the **no ntp broadcast client** interface configuration command. To change the estimated round-trip delay to the default, use the **no ntp broadcastdelay** global configuration command.

This example shows how to configure an interface to receive NTP broadcast packets:

```
Switch(config)# interface gigabitethernet0/1
Switch(config-if)# ntp broadcast client
```

#### **Configuring NTP Access Restrictions**

You can control NTP access on two levels as described in these sections:

- Creating an Access Group and Assigning a Basic IP Access List, page 7-8
- Disabling NTP Services on a Specific Interface, page 7-9

#### **Creating an Access Group and Assigning a Basic IP Access List**

Beginning in privileged EXEC mode, follow these steps to control access to NTP services by using access lists:

|        | Command                                                                                  | Purpose                                                                                                    |
|--------|------------------------------------------------------------------------------------------|----------------------------------------------------------------------------------------------------|
| Step 1 | configure terminal                                                                       | Enter global configuration mode.                                                                                                    |
| Step 2 | <pre>ntp access-group {query-only   serve-only   serve   peer } access-list-number</pre> | Create an access group, and apply a basic IP access list.                                                                                                    |
|        |                                                                                          | The keywords have these meanings:                                                                                                    |
|        |                                                                                          | • <b>query-only</b> —Allows only NTP control queries.                                                                                                    |
|        |                                                                                          | • serve-only—Allows only time requests.                                                                                                    |
|        |                                                                                          | • <b>serve</b> —Allows time requests and NTP control queries, but does not allow the switch to synchronize to the remote device.                                                                       |
|        |                                                                                          | • <b>peer</b> —Allows time requests and NTP control queries and allows the switch to synchronize to the remote device.                                                                                 |
|        |                                                                                          | For <i>access-list-number</i> , enter a standard IP access list number from 1 to 99.                                                                                                    |
| Step 3 | <b>access-list</b> access-list-number <b>permit</b><br>source [source-wildcard]          | Create the access list.                                                                                                    |
|        |                                                                                          | • For <i>access-list-number</i> , enter the number specified in Step 2.                                                                                                    |
|        |                                                                                          | • Enter the <b>permit</b> keyword to permit access if the conditions are matched.                                                                                                    |
|        |                                                                                          | • For <i>source</i> , enter the IP address of the device that is permitted access to the switch.                                                                                                    |
|        |                                                                                          | • (Optional) For <i>source-wildcard</i> , enter the wildcard bits to be applied to the source.                                                                                                    |
|        |                                                                                          | <b>Note</b> When creating an access list, remember that, by default, the end of the access list contains an implicit deny statement for everything if it did not find a match before reaching the end. |
| Step 4 | end                                                                                      | Return to privileged EXEC mode.                                                                                                    |
| Step 5 | show running-config                                                                      | Verify your entries.                                                                                                    |
| Step 6 | copy running-config startup-config                                                       | (Optional) Save your entries in the configuration file.                                                                                                    |

The access group keywords are scanned in this order, from least restrictive to most restrictive:

- 1. **peer**—Allows time requests and NTP control queries and allows the switch to synchronize itself to a device whose address passes the access list criteria.
- 2. serve—Allows time requests and NTP control queries, but does not allow the switch to synchronize itself to a device whose address passes the access list criteria.
- 3. serve-only—Allows only time requests from a device whose address passes the access list criteria.
- 4. **query-only**—Allows only NTP control queries from a device whose address passes the access list criteria.

If the source IP address matches the access lists for more than one access type, the first type is granted. If no access groups are specified, all access types are granted to all devices. If any access groups are specified, only the specified access types are granted.

To remove access control to the switch NTP services, use the **no ntp access-group** {**query-only** | **serve-only** | **serve** | **peer**} global configuration command.

This example shows how to configure the switch to allow itself to synchronize to a peer from access list 99. However, the switch restricts access to allow only time requests from access list 42:

```
Switch# configure terminal
Switch(config)# ntp access-group peer 99
Switch(config)# ntp access-group serve-only 42
Switch(config)# access-list 99 permit 172.20.130.5
Switch(config)# access list 42 permit 172.20.130.6
```

#### **Disabling NTP Services on a Specific Interface**

NTP services are enabled on all interfaces by default.

Beginning in privileged EXEC mode, follow these steps to disable NTP packets from being received on an interface:

|        | Command                            | Purpose                                                                   |
|--------|------------------------------------|---------------------------------------------------------------------------|
| Step 1 | configure terminal                 | Enter global configuration mode.                                          |
| Step 2 | interface interface-id             | Enter interface configuration mode, and specify the interface to disable. |
| Step 3 | ntp disable                        | Disable NTP packets from being received on the interface.                 |
|        |                                    | By default, all interfaces receive NTP packets.                           |
| Step 4 | end                                | Return to privileged EXEC mode.                                           |
| Step 5 | show running-config                | Verify your entries.                                                      |
| Step 6 | copy running-config startup-config | (Optional) Save your entries in the configuration file.                   |

To re-enable receipt of NTP packets on an interface, use the **no ntp disable** interface configuration command.

#### **Configuring the Source IP Address for NTP Packets**

When the switch sends an NTP packet, the source IP address is normally set to the address of the interface through which the NTP packet is sent. Use the **ntp source** global configuration command when you want to use a particular source IP address for all NTP packets. The address is taken from the specified interface. This command is useful if the address on an interface cannot be used as the destination for reply packets.

Beginning in privileged EXEC mode, follow these steps to configure a specific interface from which the IP source address is to be taken:

|        | Command                            | Purpose                                                                          |
|--------|------------------------------------|----------------------------------------------------------------------------------|
| Step 1 | configure terminal                 | Enter global configuration mode.                                                 |
| Step 2 | ntp source type number             | Specify the interface type and number from which the IP source address is taken. |
|        |                                    | By default, the source address is determined by the outgoing interface.          |
| Step 3 | end                                | Return to privileged EXEC mode.                                                  |
| Step 4 | show running-config                | Verify your entries.                                                             |
| Step 5 | copy running-config startup-config | (Optional) Save your entries in the configuration file.                          |

The specified interface is used for the source address for all packets sent to all destinations. If a source address is to be used for a specific association, use the **source** keyword in the **ntp peer** or **ntp server** global configuration command as described in the "Configuring NTP Associations" section on page 7-5.

#### **Displaying the NTP Configuration**

You can use two privileged EXEC commands to display NTP information:

- show ntp associations [detail]
- show ntp status

For detailed information about the fields in these displays, refer to the *Cisco IOS Configuration* Fundamentals Command Reference for Cisco IOS Release 12.1.

### **Configuring Time and Date Manually**

If no other source of time is available, you can manually configure the time and date after the system is restarted. The time remains accurate until the next system restart. We recommend that you use manual configuration only as a last resort. If you have an outside source to which the switch can synchronize, you do not need to manually set the system clock.

This section contains this configuration information:

- Setting the System Clock, page 7-11
- Displaying the Time and Date Configuration, page 7-11
- Configuring the Time Zone, page 7-12
- Configuring Summer Time (Daylight Saving Time), page 7-13

### **Setting the System Clock**

If you have an outside source on the network that provides time services, such as an NTP server, you do not need to manually set the system clock.

Beginning in privileged EXEC mode, follow these steps to set the system clock:

|        | Command                              | Purpose                                                                                                    |
|--------|--------------------------------------|----------------------------------------------------------------------------------------------------|
| Step 1 | clock set hh:mm:ss day month year    | Manually set the system clock using one of these formats.                                                                                             |
|        | or clock set hh:mm:ss month day year | • For <i>hh:mm:ss</i> , specify the time in hours (24-hour format), minutes, and seconds. The time specified is relative to the configured time zone. |
|        |                                      | • For <i>day</i> , specify the day by date in the month.                                                                                              |
|        |                                      | • For <i>month</i> , specify the month by name.                                                                                                    |
|        |                                      | • For <i>year</i> , specify the year (no abbreviation).                                                                                               |
| Step 2 | show running-config                  | Verify your entries.                                                                                                    |
| Step 3 | copy running-config startup-config   | (Optional) Save your entries in the configuration file.                                                                                               |

This example shows how to manually set the system clock to 1:32 p.m. on July 23, 2001:

Switch# clock set 13:32:00 23 July 2001

#### **Displaying the Time and Date Configuration**

To display the time and date configuration, use the show clock [detail] privileged EXEC command.

The system clock keeps an *authoritative* flag that shows whether the time is authoritative (believed to be accurate). If the system clock has been set by a timing source such as NTP, the flag is set. If the time is not authoritative, it is used only for display purposes. Until the clock is authoritative and the *authoritative* flag is set, the flag prevents peers from synchronizing to the clock when the peers' time is invalid.

The symbol that precedes the **show clock** display has this meaning:

- \*—Time is not authoritative.
- (blank)—Time is authoritative.
- .—Time is authoritative, but NTP is not synchronized.

### **Configuring the Time Zone**

|        | Command                            | Purpose                                                                                                    |  |
|--------|------------------------------------|----------------------------------------------------------------------------------------------------|--|
| Step 1 | configure terminal                 | Enter global configuration mode.                                                                                                    |  |
| Step 2 | clock timezone zone hours-offset   | Set the time zone.                                                                                                    |  |
|        | [minutes-offset]                   | The switch keeps internal time in universal time coordinated (UTC), so<br>this command is used only for display purposes and when the time is<br>manually set. |  |
|        |                                    | • For <i>zone</i> , enter the name of the time zone to be displayed when standard time is in effect. The default is UTC.                                       |  |
|        |                                    | • For <i>hours-offset</i> , enter the hours offset from UTC.                                                                                                   |  |
|        |                                    | • (Optional) For <i>minutes-offset</i> , enter the minutes offset from UTC.                                                                                    |  |
| Step 3 | end                                | Return to privileged EXEC mode.                                                                                                    |  |
| Step 4 | show running-config                | Verify your entries.                                                                                                    |  |
| Step 5 | copy running-config startup-config | (Optional) Save your entries in the configuration file.                                                                                                    |  |

Beginning in privileged EXEC mode, follow these steps to manually configure the time zone:

The *minutes-offset* variable in the **clock timezone** global configuration command is available for those cases where a local time zone is a percentage of an hour different from UTC. For example, the time zone for some sections of Atlantic Canada (AST) is UTC-3.5, where the 3 means 3 hours and .5 means 50 percent. In this case, the necessary command is **clock timezone AST -3 30**.

To set the time to UTC, use the **no clock timezone** global configuration command.

### **Configuring Summer Time (Daylight Saving Time)**

Beginning in privileged EXEC mode, follow these steps to configure summer time (daylight saving time) in areas where it starts and ends on a particular day of the week each year:

|        | Command                                                                                                   | Purpose                                                                                                    |  |
|--------|----------------------------------------------------------------------------------------------------|----------------------------------------------------------------------------------------------------|--|
| Step 1 | configure terminal                                                                                        | Enter global configuration mode.                                                                                                    |  |
| Step 2 | <b>clock summer-time</b> zone <b>recurring</b><br>[week day month hh:mm week day month<br>hh:mm [offset]] | Configure summer time to start and end on the specified days every year.                                                                                                    |  |
|        |                                                                                                    | Summer time is disabled by default. If you specify <b>clock summer-time</b> <i>zone</i> <b>recurring</b> without parameters, the summer time rules default to the United States rules. |  |
|        |                                                                                                    | • For <i>zone</i> , specify the name of the time zone (for example, PDT) to be displayed when summer time is in effect.                                                                |  |
|        |                                                                                                    | • (Optional) For <i>week</i> , specify the week of the month (1 to 5 or <b>last</b> ).                                                                                                 |  |
|        |                                                                                                    | • (Optional) For <i>day</i> , specify the day of the week (Sunday, Monday).                                                                                                    |  |
|        |                                                                                                    | • (Optional) For <i>month</i> , specify the month (January, February).                                                                                                    |  |
|        |                                                                                                    | • (Optional) For <i>hh:mm</i> , specify the time (24-hour format) in hours and minutes.                                                                                                |  |
|        |                                                                                                    | • (Optional) For <i>offset</i> , specify the number of minutes to add during summer time. The default is 60.                                                                           |  |
| Step 3 | end                                                                                                    | Return to privileged EXEC mode.                                                                                                    |  |
| Step 4 | show running-config                                                                                       | Verify your entries.                                                                                                    |  |
| Step 5 | copy running-config startup-config                                                                        | (Optional) Save your entries in the configuration file.                                                                                                    |  |

The first part of the **clock summer-time** global configuration command specifies when summer time begins, and the second part specifies when it ends. All times are relative to the local time zone. The start time is relative to standard time. The end time is relative to summer time. If the starting month is after the ending month, the system assumes that you are in the southern hemisphere.

This example shows how to specify that summer time starts on the first Sunday in April at 02:00 and ends on the last Sunday in October at 02:00:

Switch(config)# clock summer-time PDT recurring 1 Sunday April 2:00 last Sunday October 2:00

Beginning in privileged EXEC mode, follow these steps if summer time in your area does not follow a recurring pattern (configure the exact date and time of the next summer time events):

|                                                          | Command                                                                                                    | Purpose                                                                                                    |
|----------------------------------------------------------|----------------------------------------------------------------------------------------------------|----------------------------------------------------------------------------------------------------|
| Step 1configure terminalEnter global configuration mode. |                                                                                                    | Enter global configuration mode.                                                                                        |
| Step 2                                                   | clock summer-time zone date [month<br>date year hh:mm month date year hh:mm                                  | Configure summer time to start on the first date and end on the second date.                                            |
|                                                          | [offset]]                                                                                                    | Summer time is disabled by default.                                                                                     |
|                                                          | or<br><b>clock summer-time</b> zone <b>date</b> [date<br>month year hh:mm date month year<br>hh:mm [offset]] | • For <i>zone</i> , specify the name of the time zone (for example, PDT) to be displayed when summer time is in effect. |
|                                                          |                                                                                                    | • (Optional) For <i>week</i> , specify the week of the month (1 to 5 or <b>last</b> ).                                  |
|                                                          |                                                                                                    | • (Optional) For <i>day</i> , specify the day of the week (Sunday, Monday).                                             |
|                                                          |                                                                                                    | • (Optional) For <i>month</i> , specify the month (January, February).                                                  |
|                                                          |                                                                                                    | • (Optional) For <i>hh:mm</i> , specify the time (24-hour format) in hours and minutes.                                 |
|                                                          |                                                                                                    | • (Optional) For <i>offset</i> , specify the number of minutes to add during summer time. The default is 60.            |
| Step 3                                                   | end                                                                                                    | Return to privileged EXEC mode.                                                                                         |
| Step 4show running-configVerify your entries.            |                                                                                                    | Verify your entries.                                                                                                    |
| Step 5                                                   | copy running-config startup-config                                                                           | (Optional) Save your entries in the configuration file.                                                                 |

The first part of the **clock summer-time** global configuration command specifies when summer time begins, and the second part specifies when it ends. All times are relative to the local time zone. The start time is relative to standard time. The end time is relative to summer time. If the starting month is after the ending month, the system assumes that you are in the southern hemisphere.

To disable summer time, use the no clock summer-time global configuration command.

This example shows how to set summer time to start on October 12, 2000, at 02:00, and end on April 26, 2001, at 02:00:

Switch(config)# clock summer-time pdt date 12 October 2000 2:00 26 April 2001 2:00

# **Configuring a System Name and Prompt**

You configure the system name on the switch to identify it. By default, the system name and prompt are *Switch*.

If you have not configured a system prompt, the first 20 characters of the system name are used as the system prompt. A greater-than symbol [>] is appended. The prompt is updated whenever the system name changes, unless you manually configure the prompt by using the **prompt** global configuration command.

Note

For complete syntax and usage information for the commands used in this section, refer to the *Cisco IOS Configuration Fundamentals Command Reference for Cisco IOS Release 12.1* and the *Cisco IOS IP and IP Routing Command Reference for Cisco IOS Release 12.1*.

This section contains this configuration information:

- Default System Name and Prompt Configuration, page 7-15
- Configuring a System Name, page 7-15
- Configuring a System Prompt, page 7-16
- Understanding DNS, page 7-16

### **Default System Name and Prompt Configuration**

The default switch system name and prompt is Switch.

### **Configuring a System Name**

Beginning in privileged EXEC mode, follow these steps to manually configure a system name:

|        | Command                                        | Purpose                                                                                                    |  |
|--------|------------------------------------------------|----------------------------------------------------------------------------------------------------|--|
| Step 1 | configure terminal                             | Enter global configuration mode.                                                                                                    |  |
| Step 2 | hostname nameManually configure a system name. |                                                                                                    |  |
|        |                                                | The default setting is <i>switch</i> .                                                                                                    |  |
|        |                                                | The name must follow the rules for ARPANET host names. They must start<br>with a letter, end with a letter or digit, and have as interior characters only<br>letters, digits, and hyphens. Names can be up to 63 characters. |  |
| Step 3 | end                                            | Return to privileged EXEC mode.                                                                                                    |  |
| Step 4 | show running-config                            | Verify your entries.                                                                                                    |  |
| Step 5 | copy running-config startup-config             | (Optional) Save your entries in the configuration file.                                                                                                    |  |

When you set the system name, it is also used as the system prompt. You can override the prompt setting by using the **prompt** global configuration command.

To return to the default hostname, use the **no hostname** global configuration command.

## **Configuring a System Prompt**

|                                             | Command                            | Purpose                                                                                                    |
|---------------------------------------------|------------------------------------|----------------------------------------------------------------------------------------------------|
| Step 1configure terminalEnter global config |                                    | Enter global configuration mode.                                                                                                    |
| Step 2                                      | prompt string                      | Configure the command-line prompt to override the setting from the <b>hostname</b> command.                                                                                                    |
|                                             |                                    | The default prompt is either <i>switch</i> or the name defined with the <b>hostname</b> global configuration command, followed by an angle bracket (>) for user EXEC mode or a pound sign (#) for privileged EXEC mode. |
|                                             |                                    | The prompt can consist of all printing characters and escape sequences.                                                                                                    |
| Step 3                                      | end                                | Return to privileged EXEC mode.                                                                                                    |
| Step 4                                      | show running-config                | Verify your entries.                                                                                                    |
| Step 5                                      | copy running-config startup-config | (Optional) Save your entries in the configuration file.                                                                                                    |

Beginning in privileged EXEC mode, follow these steps to manually configure a system prompt:

To return to the default prompt, use the **no prompt** [string] global configuration command.

### **Understanding DNS**

The DNS protocol controls the Domain Name System (DNS), a distributed database with which you can map host names to IP addresses. When you configure DNS on your switch, you can substitute the host name for the IP address with all IP commands, such as **ping**, **telnet**, **connect**, and related Telnet support operations.

IP defines a hierarchical naming scheme that allows a device to be identified by its location or domain. Domain names are pieced together with periods (.) as the delimiting characters. For example, Cisco Systems is a commercial organization that IP identifies by a *com* domain name, so its domain name is *cisco.com*. A specific device in this domain, for example, the File Transfer Protocol (FTP) system is identified as *ftp.cisco.com*.

To keep track of domain names, IP has defined the concept of a domain name server, which holds a cache (or database) of names mapped to IP addresses. To map domain names to IP addresses, you must first identify the host names, specify the name server that is present on your network, and enable the DNS.

This section contains this configuration information:

- Default DNS Configuration, page 7-17
- Setting Up DNS, page 7-17
- Displaying the DNS Configuration, page 7-18

### **Default DNS Configuration**

Table 7-2 shows the default DNS configuration.

 Table 7-2
 Default DNS Configuration

| Feature                 | Default Setting                          |
|-------------------------|------------------------------------------|
| DNS enable state        | Enabled.                                 |
| DNS default domain name | None configured.                         |
| DNS servers             | No name server addresses are configured. |

#### **Setting Up DNS**

Beginning in privileged EXEC mode, follow these steps to set up your switch to use the DNS:

|        | Command                                                                                              | Purpose                                                                                                    |
|--------|----------------------------------------------------------------------------------------------------|----------------------------------------------------------------------------------------------------|
| Step 1 | configure terminal                                                                                   | Enter global configuration mode.                                                                                                    |
| Step 2 | ip domain-name name                                                                                  | Define a default domain name that the software uses to complete unqualified host names (names without a dotted-decimal domain name).                                                                                                    |
|        |                                                                                                    | Do not include the initial period that separates an unqualified name from the domain name.                                                                                                    |
|        |                                                                                                    | At boot time, no domain name is configured; however, if the switch<br>configuration comes from a BOOTP or Dynamic Host Configuration Protocol<br>(DHCP) server, then the default domain name might be set by the BOOTP or<br>DHCP server (if the servers were configured with this information). |
| Step 3 | <b>ip name-server</b> <i>server-address1</i><br>[ <i>server-address2</i><br><i>server-address6</i> ] | Specify the address of one or more name servers to use for name and address resolution.                                                                                                    |
|        |                                                                                                    | You can specify up to six name servers. Separate each server address with a space. The first server specified is the primary server. The switch sends DNS queries to the primary server first. If that query fails, the backup servers are queried.                                              |
| Step 4 | ip domain-lookup                                                                                     | (Optional) Enable DNS-based host name-to-address translation on your switch.<br>This feature is enabled by default.                                                                                                    |
|        |                                                                                                    | If your network devices require connectivity with devices in networks for which you do not control name assignment, you can dynamically assign device names that uniquely identify your devices by using the global Internet naming scheme (DNS).                                                |
| Step 5 | end                                                                                                  | Return to privileged EXEC mode.                                                                                                    |
| Step 6 | show running-config                                                                                  | Verify your entries.                                                                                                    |
| Step 7 | copy running-config<br>startup-config                                                                | (Optional) Save your entries in the configuration file.                                                                                                    |

If you use the switch IP address as its hostname, the IP address is used and no DNS query occurs. If you configure a hostname that contains no periods (.), a period followed by the default domain name is appended to the hostname before the DNS query is made to map the name to an IP address. The default

domain name is the value set by the **ip domain-name** global configuration command. If there is a period (.) in the hostname, the software looks up the IP address without appending any default domain name to the hostname.

To remove a domain name, use the **no ip domain-name** global configuration command. To remove a name server address, use the **no ip name-server** *server-address* global configuration command. To disable DNS on the switch, use the **no ip domain-lookup** global configuration command.

#### **Displaying the DNS Configuration**

To display the DNS configuration information, use the **show running-config** privileged EXEC command.

## **Creating a Banner**

You can configure a message-of-the-day (MOTD) and a login banner. The MOTD banner displays on all connected terminals at login and is useful for sending messages that affect all network users (such as impending system shutdowns).

The login banner also displays on all connected terminals. It appears after the MOTD banner and before the login prompts.

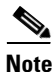

For complete syntax and usage information for the commands used in this section, refer to the *Cisco IOS* Configuration Fundamentals Command Reference for Cisco IOS Release 12.1.

This section contains this configuration information:

- Default Banner Configuration, page 7-18
- Configuring a Message-of-the-Day Login Banner, page 7-19
- Configuring a Login Banner, page 7-20

### **Default Banner Configuration**

The MOTD and login banners are not configured.

### **Configuring a Message-of-the-Day Login Banner**

You can create a single or multiline message banner that appears on the screen when someone logs in to the switch.

Beginning in privileged EXEC mode, follow these steps to configure a MOTD login banner:

|        | Command                                 | Purpose                                                                                                    |  |
|--------|-----------------------------------------|----------------------------------------------------------------------------------------------------|--|
| Step 1 | configure terminal                      | Enter global configuration mode.                                                                                                    |  |
| Step 2 | banner motd c message c                 | Specify the message of the day.                                                                                                    |  |
|        |                                         | For <i>c</i> , enter the delimiting character of your choice, for example, a pound sign (#), and press the <b>Return</b> key. The delimiting character signifies the beginning and end of the banner text. Characters after the ending delimiter are discarded. |  |
|        |                                         | For <i>message</i> , enter a banner message up to 255 characters. You cannot use the delimiting character in the message.                                                                                                    |  |
| Step 3 | end                                     | Return to privileged EXEC mode.                                                                                                    |  |
| Step 4 | show running-configVerify your entries. |                                                                                                    |  |
| Step 5 | copy running-config startup-config      | (Optional) Save your entries in the configuration file.                                                                                                    |  |

To delete the MOTD banner, use the no banner motd global configuration command.

This example shows how to configure a MOTD banner for the switch by using the pound sign (#) symbol as the beginning and ending delimiter:

```
Switch(config)# banner motd #
This is a secure site. Only authorized users are allowed.
For access, contact technical support.
#
Switch(config)#
```

This example shows the banner displayed from the previous configuration:

```
Unix> telnet 172.2.5.4
Trying 172.2.5.4...
Connected to 172.2.5.4.
Escape character is '^]'.
This is a secure site. Only authorized users are allowed.
For access, contact technical support.
User Access Verification
Password:
```

### **Configuring a Login Banner**

You can configure a login banner to be displayed on all connected terminals. This banner appears after the MOTD banner and before the login prompt.

Beginning in privileged EXEC mode, follow these steps to configure a login banner:

| Command Purpose |                                    | Purpose                                                                                                    |
|-----------------|------------------------------------|----------------------------------------------------------------------------------------------------|
| Step 1          | configure terminal                 | Enter global configuration mode.                                                                                                    |
| Step 2          | banner login c message c           | Specify the login message.                                                                                                    |
|                 |                                    | For $c$ , enter the delimiting character of your choice, for example, a pound sign (#), and press the <b>Return</b> key. The delimiting character signifies the beginning and end of the banner text. Characters after the ending delimiter are discarded. |
|                 |                                    | For <i>message</i> , enter a login message up to 255 characters. You cannot use the delimiting character in the message.                                                                                                    |
| Step 3          | end                                | Return to privileged EXEC mode.                                                                                                    |
| Step 4          | show running-config                | Verify your entries.                                                                                                    |
| Step 5          | copy running-config startup-config | (Optional) Save your entries in the configuration file.                                                                                                    |

To delete the login banner, use the no banner login global configuration command.

This example shows how to configure a login banner for the switch by using the dollar sign (\$) symbol as the beginning and ending delimiter:

```
Switch(config)# banner login $
Access for authorized users only. Please enter your username and password.
$
Switch(config)#
```

# **Managing the MAC Address Table**

The MAC address table contains address information that the switch uses to forward traffic between ports. All MAC addresses in the address table are associated with one or more ports. The address table includes these types of addresses:

- Dynamic address: a source MAC address that the switch learns and then ages when it is not in use.
- Static address: a manually entered unicast or multicast address that does not age and that is not lost when the switch resets.

The address table lists the destination MAC address, the associated VLAN ID, and port number associated with the address.

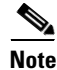

For complete syntax and usage information for the commands used in this section, refer to the command reference for this release.

This section contains this configuration information:

- Building the Address Table, page 7-21
- MAC Addresses and VLANs, page 7-21
- Default MAC Address Table Configuration, page 7-22
- Changing the Address Aging Time, page 7-22
- Removing Dynamic Address Entries, page 7-23
- Configuring MAC Address Notification Traps, page 7-23
- Adding and Removing Static Address Entries, page 7-25
- Configuring Unicast MAC Address Filtering, page 7-26
- Displaying Address Table Entries, page 7-27

### **Building the Address Table**

With multiple MAC addresses supported on all ports, you can connect any port on the switch to individual workstations, repeaters, switches, routers, or other network devices. The switch provides dynamic addressing by learning the source address of packets it receives on each port and adding the address and its associated port number to the address table. As stations are added or removed from the network, the switch updates the address table, adding new dynamic addresses and aging out those that are not in use.

The aging interval is configured on a per-switch basis. However, the switch maintains an address table for each VLAN, and STP can accelerate the aging interval on a per-VLAN basis.

The switch sends packets between any combination of ports, based on the destination address of the received packet. Using the MAC address table, the switch forwards the packet only to the port or ports associated with the destination address. If the destination address is on the port that sent the packet, the packet is filtered and not forwarded. The switch always uses the store-and-forward method: complete packets are stored and checked for errors before transmission.

### **MAC Addresses and VLANs**

All addresses are associated with a VLAN. An address can exist in more than one VLAN and have different destinations in each. Multicast addresses, for example, could be forwarded to port 1 in VLAN 1 and ports 9, 10, and 11 in VLAN 5.

Each VLAN maintains its own logical address table. A known address in one VLAN is unknown in another until it is learned or statically associated with a port in the other VLAN. Addresses that are statically entered in one VLAN must be configured as static addresses in all other VLANs or remain unlearned in the other VLANs.

## **Default MAC Address Table Configuration**

Table 7-3 shows the default MAC address table configuration.

 Table 7-3
 Default MAC Address Table Configuration

| Feature           | Default Setting       |
|-------------------|-----------------------|
| Aging time        | 300 seconds           |
| Dynamic addresses | Automatically learned |
| Static addresses  | None configured       |

### **Changing the Address Aging Time**

Dynamic addresses are source MAC addresses that the switch learns and then ages when they are not in use. You can change the aging time setting for all VLANs or for a specified VLAN.

Setting too short an aging time can cause addresses to be prematurely removed from the table. Then when the switch receives a packet for an unknown destination, it floods the packet to all ports in the same VLAN as the receiving port. This unnecessary flooding can impact performance. Setting too long an aging time can cause the address table to be filled with unused addresses, which prevents new addresses from being learned.

Beginning in privileged EXEC mode, follow these steps to configure the dynamic address table aging time:

|                                                                                                    | Command                            | Purpose                                                                                                    |
|----------------------------------------------------------------------------------------------------|------------------------------------|----------------------------------------------------------------------------------------------------|
| Step 1                                                                                                    | configure terminal                 | Enter global configuration mode.                                                                                                    |
| Step 2mac address-table aging-time [0  <br>10-1000000] [vlan vlan-id]Set the length of time that a dynamic entry re<br>address table after the entry is used or update |                                    | Set the length of time that a dynamic entry remains in the MAC address table after the entry is used or updated.                                                           |
|                                                                                                    |                                    | The range is 10 to 1000000 seconds. The default is 300. You can also<br>enter 0, which disables aging. Static address entries are never aged<br>or removed from the table. |
|                                                                                                    |                                    | For <i>vlan-id</i> , valid IDs are 1 to 4094.                                                                                                    |
| Step 3                                                                                                    | end                                | Return to privileged EXEC mode.                                                                                                    |
| Step 4                                                                                                    | show mac address-table aging-time  | Verify your entries.                                                                                                    |
| Step 5                                                                                                    | copy running-config startup-config | (Optional) Save your entries in the configuration file.                                                                                                    |

To return to the default value, use the no mac address-table aging-time global configuration command.

### **Removing Dynamic Address Entries**

To remove all dynamic entries, use the **clear mac address-table dynamic** command in privileged EXEC mode. You can also remove a specific MAC address (**clear mac address-table dynamic address** *mac-address*), remove all addresses on the specified physical port or port channel (**clear mac address-table dynamic interface** *interface-id*), or remove all addresses on a specified VLAN (**clear mac address-table dynamic vlan** *vlan-id*).

To verify that dynamic entries have been removed, use the **show mac address-table dynamic** privileged EXEC command.

## **Configuring MAC Address Notification Traps**

MAC address notification enables you to track users on a network by storing the MAC address activity on the switch. Whenever the switch learns or removes a MAC address, an SNMP notification can be generated and sent to the NMS. If you have many users coming and going from the network, you can set a trap interval time to bundle the notification traps and reduce network traffic. The MAC notification history table stores the MAC address activity for each hardware port for which the trap is enabled. MAC address notifications are generated for dynamic and secure MAC addresses; events are not generated for self addresses, multicast addresses, or other static addresses.

Beginning in privileged EXEC mode, follow these steps to configure the switch to send MAC address notification traps to an NMS host:

| Command                                                             | Purpose                                                                                                    |
|---------------------------------------------------------------------|----------------------------------------------------------------------------------------------------|
| configure terminal                                                  | Enter global configuration mode.                                                                                                    |
| <pre>snmp-server host host-addr {traps   informs} {version {1</pre> | Specify the recipient of the trap message.                                                                                                    |
| <pre>  2c   3}} community-string notification-type</pre>            | • For <i>host-addr</i> , specify the name or address of the NMS.                                                                                                    |
|                                                                     | • Specify <b>traps</b> (the default) to send SNMP traps to the host. Specify <b>informs</b> to send SNMP informs to the host.                                                                                                    |
|                                                                     | • Specify the SNMP version to support. Version 1, the default, is not available with informs.                                                                                                    |
|                                                                     | • For <i>community-string</i> , specify the string to send with the notification operation. Though you can set this string by using the <b>snmp-server host</b> command, we recommend that you define this string by using the <b>snmp-server community</b> command before using the <b>snmp-server host</b> command. |
|                                                                     | • For <i>notification-type</i> , use the <b>mac-notification</b> keyword.                                                                                                    |
| snmp-server enable traps mac-notification                           | Enable the switch to send MAC address traps to the NMS.                                                                                                    |
| mac address-table notification                                      | Enable the MAC address notification feature.                                                                                                    |

|         | Command                                                 | Purpose                                                                                                    |  |  |  |
|---------|---------------------------------------------------------|----------------------------------------------------------------------------------------------------|--|--|--|
| Step 5  | mac address-table notification [interval value]         | Enter the trap interval time and the history table size.                                                                                                    |  |  |  |
|         | [history-size value]                                    | • (Optional) For <b>interval</b> <i>value</i> , specify the notification trap interval in seconds between each set of traps that are generated to the NMS. The range is 0 to 2147483647 seconds; the default is 1 second. |  |  |  |
|         |                                                         | • (Optional) For <b>history-size</b> <i>value</i> , specify the maximum number of entries in the MAC notification history table. The range is 0 to 500; the default is 1.                                                 |  |  |  |
| Step 6  | interface interface-id                                  | Enter interface configuration mode, and specify the<br>Layer 2 interface on which to enable the SNMP<br>MAC address notification trap.                                                                                    |  |  |  |
| Step 7  | <pre>snmp trap mac-notification {added   removed}</pre> | Enable the MAC address notification trap.                                                                                                    |  |  |  |
|         |                                                         | • Enable the MAC notification trap whenever a MAC address is <b>added</b> on this interface.                                                                                                    |  |  |  |
|         |                                                         | • Enable the MAC notification trap whenever a MAC address is <b>removed</b> from this interface.                                                                                                    |  |  |  |
| Step 8  | end                                                     | Return to privileged EXEC mode.                                                                                                    |  |  |  |
| Step 9  | show mac address-table notification interface           | Verify your entries.                                                                                                    |  |  |  |
|         | show running-config                                     |                                                                                                    |  |  |  |
| Step 10 | copy running-config startup-config                      | (Optional) Save your entries in the configuration file.                                                                                                    |  |  |  |

To disable the switch from sending MAC address notification traps, use the **no snmp-server enable traps mac-notification** global configuration command. To disable the MAC address notification traps on a specific interface, use the **no snmp trap mac-notification** {**added | removed**} interface configuration command. To disable the MAC address notification feature, use the **no mac address-table notification** global configuration command.

This example shows how to specify 172.20.10.10 as the NMS, enable the switch to send MAC address notification traps to the NMS, enable the MAC address notification feature, set the interval time to 60 seconds, set the history-size to 100 entries, and enable traps whenever a MAC address is added on Fast Ethernet interface 0/4.

```
Switch(config)# snmp-server host 172.20.10.10 traps private
Switch(config)# snmp-server enable traps mac-notification
Switch(config)# mac address-table notification interval 60
Switch(config)# mac address-table notification history-size 100
Switch(config)# interface fastethernet0/4
Switch(config-if)# snmp trap mac-notification added
```

You can verify the previous commands by entering the **show mac address-table notification interface** and the **show mac address-table notification** privileged EXEC commands.

Commond

### **Adding and Removing Static Address Entries**

A static address has these characteristics:

- It is manually entered in the address table and must be manually removed.
- It can be a unicast or multicast address.
- It does not age and is retained when the switch restarts.

You can add and remove static addresses and define the forwarding behavior for them. The forwarding behavior determines how a port that receives a packet forwards it to another port for transmission. Because all ports are associated with at least one VLAN, the switch acquires the VLAN ID for the address from the ports that you specify. You can specify a different list of destination ports for each source port.

A static address in one VLAN must be a static address in other VLANs. A packet with a static address that arrives on a VLAN where it has not been statically entered is flooded to all ports and not learned.

You add a static address to the address table by specifying the destination MAC address (unicast or multicast) and the VLAN from which it is received. Packets received with this destination address are forwarded to the interface specified with the *interface-id* option.

Beginning in privileged EXEC mode, follow these steps to add a static address:

|        | Commanu                                                                  | rupose                                                                                                    |  |
|--------|--------------------------------------------------------------------------|----------------------------------------------------------------------------------------------------|--|
| Step 1 | configure terminal                                                       | Enter global configuration mode.                                                                                                    |  |
| Step 2 | mac address-table static mac-addr<br>vlan vlan-id interface interface-id | <ul> <li>Add a static address to the MAC address table.</li> <li>For <i>mac-addr</i>, specify the destination MAC address (unicast or multicast) to add to the address table. Packets with this destination address received in the specified VLAN are forwarded to the specified interface.</li> </ul> |  |
|        |                                                                          | <ul> <li>For <i>vlan-id</i>, specify the VLAN for which the packet with the specified MAC address is received. Valid VLAN IDs are 1 to 4094.</li> <li>For <i>interface-id</i>, specify the interface to which the received packet is forwarded. Valid interfaces include physical ports.</li> </ul>     |  |
| Sten 3 | n 3 end Return to privileged EXEC mode                                   |                                                                                                    |  |
| 01000  |                                                                          |                                                                                                    |  |
| Step 4 | show mac address-table static Verify your entries.                       |                                                                                                    |  |
| Step 5 | copy running-config startup-config                                       | (Optional) Save your entries in the configuration file.                                                                                                    |  |

To remove static entries from the address table, use the **no mac address-table static** *mac-addr* **vlan** *vlan-id* [**interface** *interface-id*] global configuration command.

This example shows how to add the static address c2f3.220a.12f4 to the MAC address table. When a packet is received in VLAN 4 with this MAC address as its destination address, the packets is forwarded to the specified interface:

Switch(config)# mac address-table static c2f3.220a.12f4 vlan 4 interface
gigabitethernet0/1

### **Configuring Unicast MAC Address Filtering**

When unicast MAC address filtering is enabled, the switch drops packets with specific source or destination MAC addresses. This feature is disabled by default and only supports unicast static addresses.

Follow these guidelines when using this feature:

• Multicast MAC addresses, broadcast MAC addresses, and router MAC addresses are not supported. If you specify one of these addresses when entering the **mac address-table static** *mac-addr* **vlan** *vlan-id* **drop** global configuration command, one of these messages appears:

% Only unicast addresses can be configured to be dropped

% CPU destined address cannot be configured as drop address

- Packets that are forwarded to the CPU are also not supported.
- If you add a unicast MAC address as a static address and configure unicast MAC address filtering, the switch either adds the MAC address as a static address or drops packets with that MAC address, depending on which command was entered last. The second command that you entered overrides the first command.

For example, if you enter the **mac address-table static** *mac-addr* **vlan** *vlan-id* **interface** *interface-id* global configuration command followed by the **mac address-table static** *mac-addr* **vlan** *vlan-id* **drop** command, the switch drops packets with the specified MAC address as a source or destination.

If you enter the **mac address-table static** *mac-addr* **vlan** *vlan-id* **drop** global configuration command followed by the **mac address-table static** *mac-addr* **vlan** *vlan-id* **interface** *interface-id* command, the switch adds the MAC address as a static address.

You enable unicast MAC address filtering and configure the switch to drop packets with a specific address by specifying the source or destination unicast MAC address and the VLAN from which it is received.

Beginning in privileged EXEC mode, follow these steps to configure the switch to drop a source or destination unicast static address:

|                                                                                                    | Command                            | Purpose                                                                                                    |  |
|----------------------------------------------------------------------------------------------------|------------------------------------|----------------------------------------------------------------------------------------------------|--|
| Step 1                                                                                                    | configure terminal                 | Enter global configuration mode.                                                                                                    |  |
| Step 2mac address-table static mac-addr<br>vlan vlan-id dropEnable unicast MAC address filtering and configure th<br>packet with the specified source or destination unicast |                                    | Enable unicast MAC address filtering and configure the switch to drop a packet with the specified source or destination unicast static address. |  |
|                                                                                                    |                                    | • For <i>mac-addr</i> , specify a source or destination unicast MAC address.<br>Packets with this MAC address are dropped.                      |  |
|                                                                                                    |                                    | • For <i>vlan-id</i> , specify the VLAN for which the packet with the specified MAC address is received. Valid VLAN IDs are 1 to 4094.          |  |
| Step 3                                                                                                    | end                                | Return to privileged EXEC mode.                                                                                                    |  |
| Step 4                                                                                                    | show mac address-table static      | Verify your entries.                                                                                                    |  |
| Step 5                                                                                                    | copy running-config startup-config | (Optional) Save your entries in the configuration file.                                                                                         |  |

To disable unicast MAC address filtering, use the **no mac address-table static** *mac-addr* **vlan** *vlan-id* global configuration command.

This example shows how to enable unicast MAC address filtering and to configure the switch to drop packets that have a source or destination address of c2f3.220a.12f4. When a packet is received in VLAN 4 with this MAC address as its source or destination, the packet is dropped:

Switch(config) # mac address-table static c2f3.220a.12f4 vlan 4 drop

## **Displaying Address Table Entries**

You can display the MAC address table by using one or more of the privileged EXEC commands described in Table 7-4:

| Command                           | Description                                                                  |
|-----------------------------------|------------------------------------------------------------------------------|
| show mac address-table address    | Displays MAC address table information for the specified MAC address.        |
| show mac address-table aging-time | Displays the aging time in all VLANs or the specified VLAN.                  |
| show mac address-table count      | Displays the number of addresses present in all VLANs or the specified VLAN. |
| show mac address-table dynamic    | Displays dynamic MAC address table entries only.                             |
| show mac address-table interface  | Displays the MAC address table information for the specified interface.      |
| show mac address-table multicast  | Displays the Layer 2 multicast entries for all VLANs or the specified VLAN.  |
| show mac address-table static     | Displays static MAC address table entries only.                              |
| show mac address-table vlan       | Displays the MAC address table information for the specified VLAN.           |

 Table 7-4
 Commands for Displaying the MAC Address Table

# **Optimizing System Resources for User-Selected Features**

By using Switch Database Management (SDM) templates, you can configure memory resources in the switch to optimize support for specific features, depending on how the switch is used in your network. You can select one of four templates to specify how system resources are allocated. You can then approximate the maximum number of unicast MAC addresses, Internet Group Management Protocol (IGMP) groups, quality of service (QoS) access control entries (ACEs), security ACEs, unicast routes, multicast routes, subnet VLANs (routed interfaces), and Layer 2 VLANs that can be configured on the switch.

The four templates prioritize system memory to optimize support for these types of features:

- QoS and security ACEs—The access template might typically be used in an access switch at the network edge where the route table sizes might not be substantial. Filtering and QoS might be more important because an access switch is the entry to the whole network.
- Routing—The routing template maximizes system resources for unicast routing, typically required for a router or aggregator in the center of a network.
- VLANs—The VLAN template disables routing and supports the maximum number of unicast MAC addresses. It would typically be selected for a Catalyst 3550 used as a Layer 2 switch.
- Default—The default template gives balance to all functionalities (QoS, ACLs, unicast routing, multicast routing, VLANs and MAC addresses).

You can also enable the switch to support 144-bit Layer 3 TCAM, allowing extra fields in the stored routing tables, by reformatting the routing table memory allocation. Using the **extended-match** keyword with the default, access, or routing templates reformats the allocated TCAM by reducing the number of allowed unicast routes, and storing extra routing information in the lower 72 bits of the Layer 3 TCAM. The 144-bit Layer 3 TCAM is required when running the Web Cache Communication Protocol (WCCP) or multiple VPN routing/forwarding (multi-VRF) instances in customer edge (CE) devices (multi-VRF CE) on the switch.

Table 7-5 lists the approximate number of each resource supported in each of the four templates for Catalyst 3550 Gigabit Ethernet switches. Table 7-6 compares the four templates for a Catalyst 3550 switch with primarily Fast Ethernet ports.

The first six rows in the tables (unicast MAC addresses through multicast routes) represent approximate hardware boundaries set when a template is selected. If a section of a hardware resource is full, all processing overflow is sent to the CPU, seriously impacting switch performance.

The last two rows, the total number of routed ports and SVIs and the number of Layer 2 VLANs, are guidelines used to calculate hardware resource consumption related to the other resource parameters.

The number of subnet VLANs (routed ports and SVIs) are not limited by software and can be set to a number higher than indicated in the tables. If the number of subnet VLANs configured is lower or equal to the number in the tables, the number of entries in each category (unicast addresses, IGMP groups, and so on) for each template will be as shown. As the number of subnet VLANs increases, CPU utilization typically increases. If the number of subnet VLANs increases beyond the number shown in the tables, the number of supported entries in each category could decrease depending on features that are enabled. For example, if PIM-DVMRP is enabled with more than 16 subnet VLANs, the number of entries for multicast routes will be in the range of 1K-5K entries for the access template.

#### Table 7-5 Approximate Resources Allowed in Each Template for Gigabit Ethernet Switches

| Resource                                                                               | Default Template         | Access Template         | Routing Template          | VLAN Template |
|----------------------------------------------------------------------------------------|--------------------------|-------------------------|---------------------------|---------------|
| Unicast MAC addresses                                                                  | 6 K                      | 2 K                     | 6 K                       | 12 K          |
| IGMP groups (managed by Layer 2<br>multicast features such as MVR or<br>IGMP snooping) | 6 K                      | 8 K                     | 6 K                       | 6 K           |
| QoS classification ACEs                                                                | 2 K                      | 2 K                     | 1 K                       | 2 K           |
| Security ACEs                                                                          | 2 K                      | 4 K                     | 1 K                       | 2 K           |
| Unicast routes                                                                         | 12 K or 6 K <sup>1</sup> | 4 K or 2 K <sup>1</sup> | 24 K or 12 K <sup>1</sup> | 0             |
| Multicast routes                                                                       | 6 K                      | 8 K                     | 6 K                       | 0             |
| Subnet VLANs (routed ports and SVIs)                                                   | 16                       | 16                      | 16                        | 16            |
| Layer 2 VLANs                                                                          | 1 K                      | 1 K                     | 1 K                       | 1 K           |

1. When the extended-match keyword is used with the listed template. This keyword affects only the number of unicast routes allowed.

#### Table 7-6 Approximate Resources Allowed in Each Template for Fast Ethernet Switches

| Resource                                                                                | Default Template | Access Template | Routing Template | VLAN Template |
|-----------------------------------------------------------------------------------------|------------------|-----------------|------------------|---------------|
| Unicast MAC addresses                                                                   | 5 K              | 1 K             | 5 K              | 8 K           |
| IGMP groups (managed by Layer 2<br>multicast features such as MVR and<br>IGMP snooping) | 1 K              | 2 K             | 1 K              | 1 K           |

| Resource                             | Default Template        | Access Template         | Routing Template         | VLAN Template |
|--------------------------------------|-------------------------|-------------------------|--------------------------|---------------|
| QoS classification ACEs              | 1 K                     | 1K                      | 512                      | 1 K           |
| Security ACEs                        | 1 K                     | 2 K                     | 512                      | 1 K           |
| Unicast routes                       | 8 K or 4 K <sup>1</sup> | 2 K or 1 K <sup>1</sup> | 16 K or 8 K <sup>1</sup> | 0             |
| Multicast routes                     | 1 K                     | 2 K                     | 1 K                      | 0             |
| Subnet VLANs (routed ports and SVIs) | 8                       | 8                       | 8                        | 8             |
| Layer 2 VLANs                        | 1 K                     | 1 K                     | 1 K                      | 1 K           |

| Table 7-6 | Approximate Resources | Allowed in Each | Template for Fast | <b>Ethernet Switches</b> | (continued) |
|-----------|-----------------------|-----------------|-------------------|--------------------------|-------------|
|           |                       |                 |                   |                          | 100         |

1. When the **extended-match** keyword is used with the listed template. This keyword affects only the number of unicast routes allowed.

### **Using the Templates**

Follow these guidelines when using the SDM templates:

- The maximum number of resources allowed in each template is an approximation and depends upon the actual number of other features configured. For example, in the default template for the Catalyst 3550-12T, if your switch has more than 16 routed interfaces configured, the number of multicast or unicast routes that can be accommodated by hardware might be fewer than shown.
- Using the **sdm prefer vlan** global configuration command disables routing capability in the switch. Any routing configurations are rejected after the reload, and previously configured routing options might be lost. Use the **sdm prefer vlan** global configuration command only on switches intended for Layer 2 switching with no routing.
- Do not use the routing template if you are not enabling routing on your switch. Entering the **sdm prefer routing** global configuration command on a switch does not enable routing, but it would prevent other features from using the memory allocated to unicast and multicast routing in the routing template, which could be up to 30 K in Gigabit Ethernet switches and 17 K in Fast Ethernet switches.
- You must use the **extended-match** keyword to support 144-bit Layer 3 TCAM when WCCP or multi-VRF CE is enabled on the switch. This keyword is not supported on the VLAN template.

This procedure shows how to change the SDM template from the default. The switch must reload before the configuration takes effect. If you use the **show sdm prefer** privileged EXEC command before the switch reloads, the previous configuration (in this case, the default) appears.

Beginning in privileged EXEC mode, follow these steps to use the SDM template to maximize feature usage:

|                  | Command                                                                                              | Purpose                                                                                                    |  |
|------------------|----------------------------------------------------------------------------------------------------|----------------------------------------------------------------------------------------------------|--|
| Step 1           | configure terminal                                                                                   | Enter global configuration mode.                                                                                                    |  |
| Step 2<br>Step 3 | sdm prefer {access [extended-match]  <br>extended-match   routing<br>[extended-match]   vlan}<br>end | <ul> <li>Specify the SDM template to be used on the switch:</li> <li>The keywords have these meanings:</li> <li>access—Maximizes the use of QoS classification ACEs and security ACEs on the switch.</li> <li>routing—Maximizes routing on the switch.</li> <li>vlan—Maximizes VLAN configuration on the switch with no routing allowed.</li> <li>extended-match—Reformats routing memory space to allow 144-bit Layer 3 TCAM support in the default, access, or routing</li> </ul> |  |
|                  |                                                                                                    | template to support WCCP or multi-VRF CE.<br>The default template (if none of these is configured) balances the use<br>of unicast MAC addresses, IGMP groups, QoS ACEs, security ACEs,<br>unicast and multicast routes, routed interfaces, and Layer 2 VLANs.<br>Return to privileged EXEC mode.                                                                                                    |  |
| Step 4           | reload                                                                                               | Reload the operating system.                                                                                                    |  |

After the system reboots, you can use the **show sdm prefer** privileged EXEC command to verify the new template configuration. If you use the **show sdm prefer** command before the **reload** privileged EXEC command, the previous template appears instead of the new one.

To return to the default template, use the **no sdm prefer** global configuration command.

This example shows how to configure a switch with the routing template and verify the configuration:

Switch(config)# sdm prefer routing Switch(config)# end Switch# reload Proceed with reload? [confirm]